# 1.Open an account

### Go to Secured Signing home page. http://www.securedsigning.com/

### Click Free Trial button to open a free way account register form.

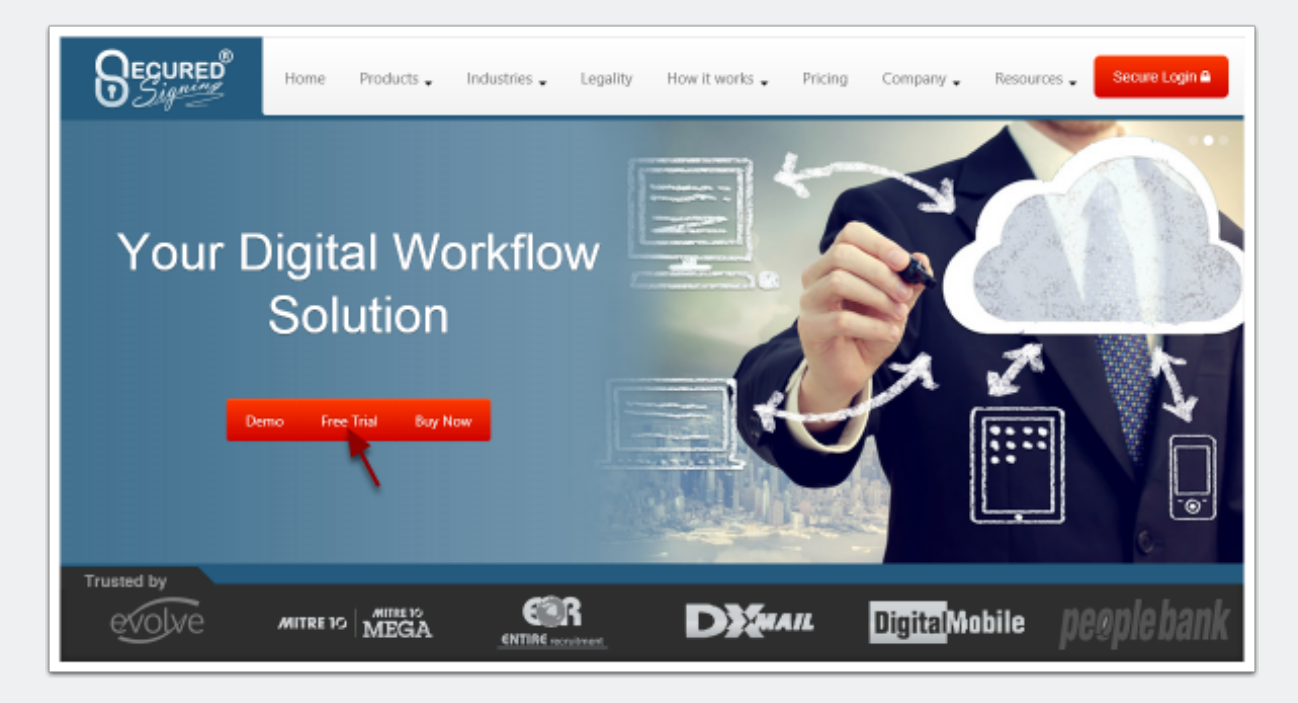

# Fill the register form to Register an account.

| REGISTER (Freeway)                                                                                                |       |
|----------------------------------------------------------------------------------------------------|-------|
| First Name                                                                                                    |       |
| Last Name                                                                                                    | 4     |
| Email Address                                                                                                    |       |
| Password                                                                                                    | _ ≙   |
| click here if you have a Membership Code Receive updates on new features and services I agree to the Terms of Use | I     |
| Reg                                                                                                    | ister |

# Check the activation email and active account.

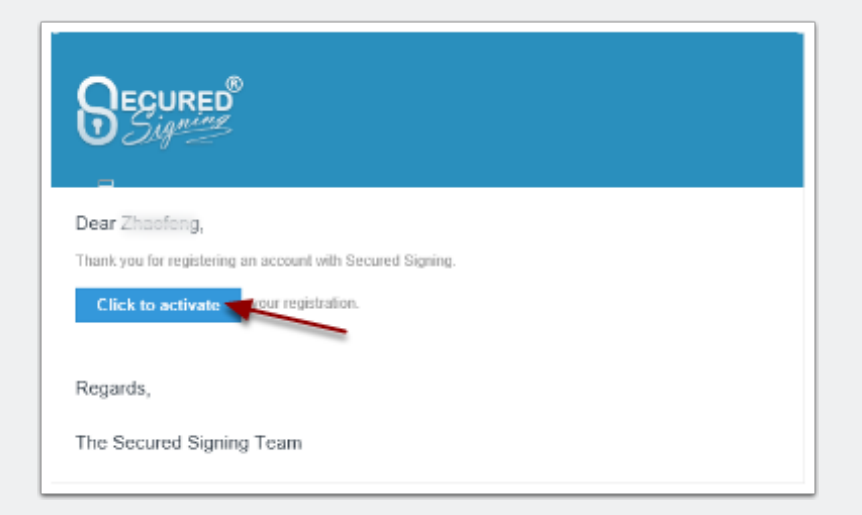

# 2.Get API key

# Go to Secured Signing home page. http://www.securedsigning.com/

### Click login button to login to account

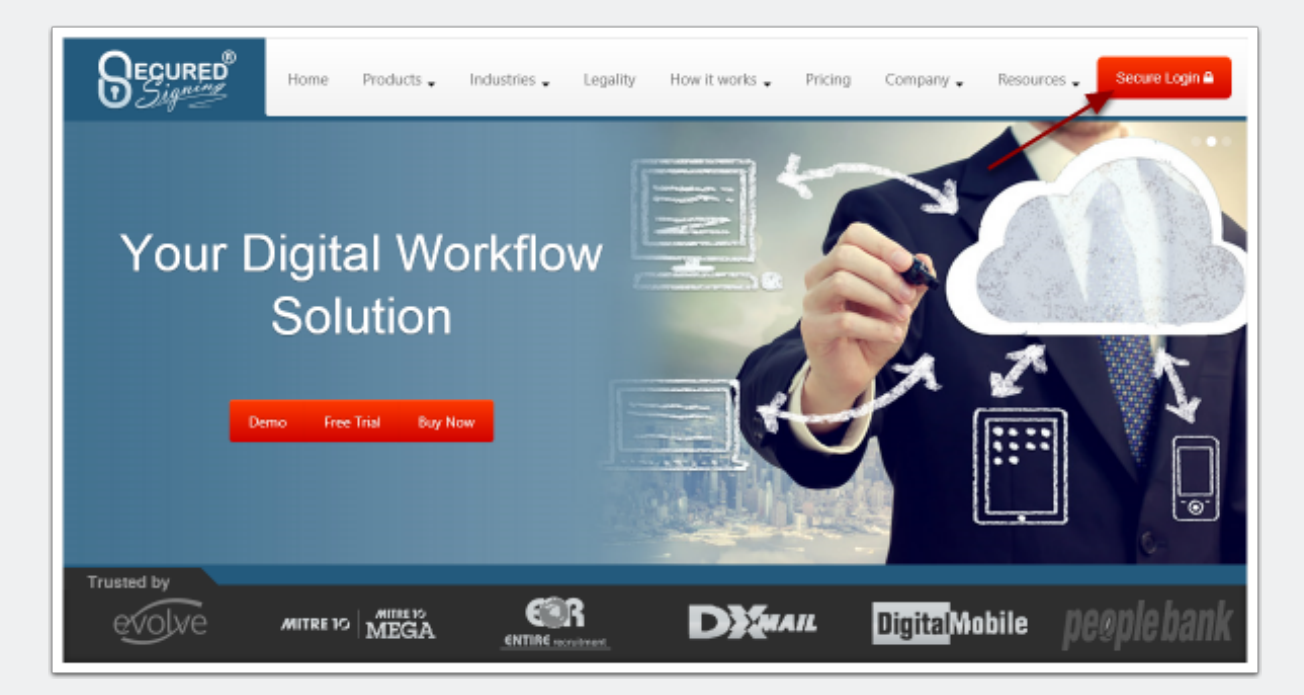

# Go to My Account

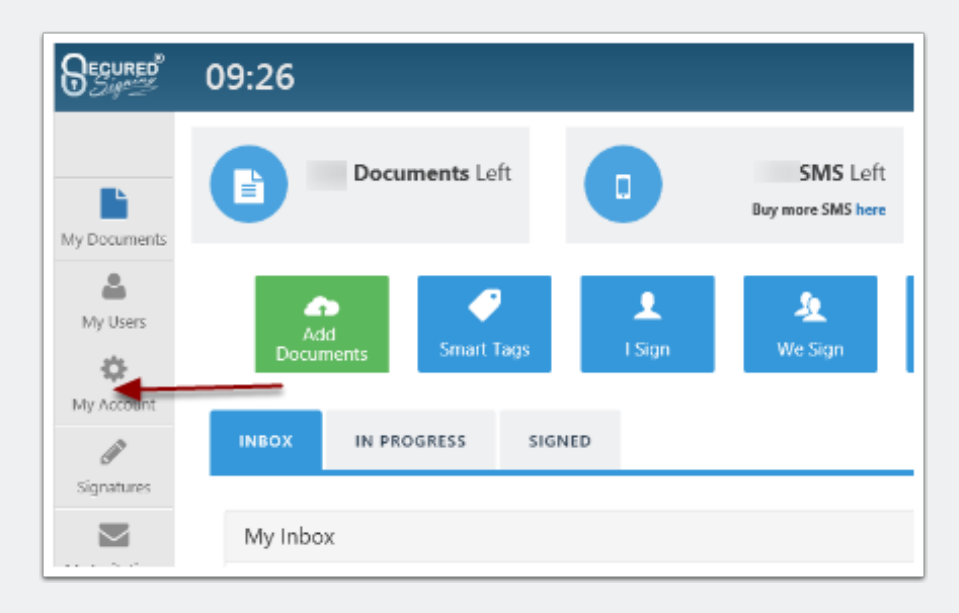

# Then My Settings

| 09:27      |            |         |            |             |                    |
|------------|------------|---------|------------|-------------|--------------------|
| My Details | My Details | My Plan | My Billing | My Settings | My Email Templates |

# **Then Api Settings**

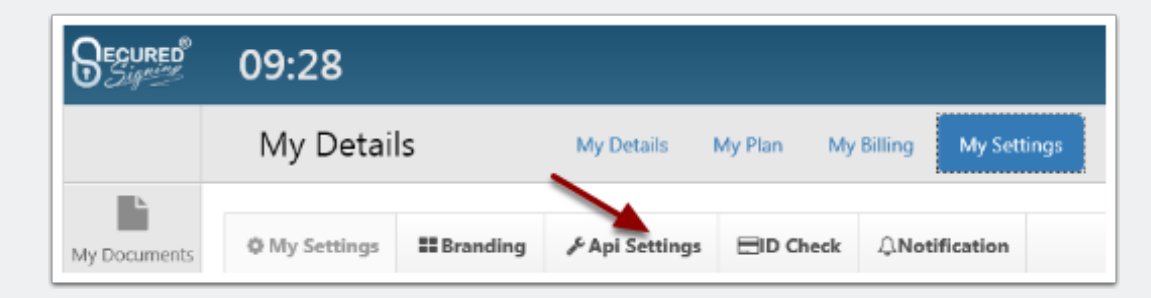

# Click Add Api Key button to generate API key

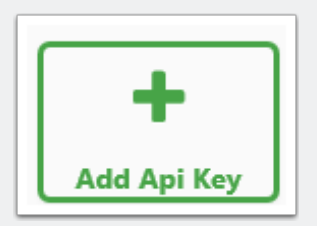

# fill name and add your website/service url as well

| Name           |                        |
|----------------|------------------------|
| API Key        | 00000Q108K1LABY9OVL0T4 |
| Secret         | woAqt5+0YZHERw+Os+rNk  |
| Access Urls    | ▼ ▼ Delete Url         |
| Add Url        | +                      |
| Remove Api Key | ×                      |

# 3.Refer to documentation

Go to Secured Signing home page. http://www.securedsigning.com/

# Go to Products/Developer or access directly https://www.securedsigning.com/developer/api-documentation

| Home Products Industries Legality How it works Pricing Company Resources Scoure Login A                                       |  |  |  |  |  |
|----------------------------------------------------------------------------------------------------|--|--|--|--|--|
| Online Form and Document Signing with PKI Digital Signature Demo Tree Trial Buy Now                                           |  |  |  |  |  |
| Getting Started Authentication Client & UI SDK Documentation Getting Started                                                  |  |  |  |  |  |
| Add an API Account by logging in to your account                                                                              |  |  |  |  |  |
| Navigate to My Account - > My Settings -> API Settings                                                                        |  |  |  |  |  |
| Add an API key using the button a the top. This will generate an API account, with configurable settings for your connection. |  |  |  |  |  |
| * It is important to specify a domain from where the API requests will come.                                                  |  |  |  |  |  |
| Using the API                                                                                                    |  |  |  |  |  |
| The API is Rest based, and can be found at Documentation                                                                      |  |  |  |  |  |

# 4. Get JavaScript UI SDK

Go to Developer page, https://www.securedsigning.com/developer/apidocumentation Under Client & UI SDK tab, go to UI SDK section.

# Client & UI SDK

#### **UI SDK**

The UI SDK is provided as part of the JavaScript sdk. Please add the scripts as below

```
<script data-main="//api.securedsigning.com/web/v1.3/client/scripts/main" src="//api.s
script>
```

#### Initialising SDK

To initialise the JavaScript SDK library

First create a config object as shown below

```
var config = {
    "apiKey": <YOUR API KEY HERE>,
    "baseUrl": "//api.securedsigning.com/web",
    "version": "v1.3",
    "secret": <YOUR API SECRET HERE>
};
```

#### Uploading a document

You can use our uploader to add a document for signing

Use the following JavaScript function passing in a DOM element id for the upload button

This then on Success starts an ISign or WeSign process

After a document is submitted, a reference will return.

### In HTML page, add the scripts as below to embed UI SDK

<script data-main="//api.securedsigning.com/web/v1.3/client/scripts/main" src="//api.securedsigning.com/web/v1.3/client/scripts/require.js"></script>

## **Initialising UI SDK**

First create a config object as shown below

```
var config = {
```

```
"apiKey": <YOUR API KEY HERE>,
```

"baseUrl": "//api.securedsigning.com/web",

"version": "v1.3",

"secret": <YOUR API SECRET HERE>

};

Next initialise the library.

We have provided a function SSApiLoaded that executes when the scripts have loaded if you are using our hosted JavaScript libraries

```
function SSApiLoaded() {
```

```
securedsigning = new SecuredSigning(config);
```

};

# 5.Start WeSign

# Uploading a document

You can use our uploader to add a document for signing

Use the following JavaScript function passing in a DOM element id for the upload button

This then on Success starts an WeSign process

securedsigning.CreateUpload(<DOM ELEMENT ID>, function(data) {

```
WeSign(data.Reference);
```

```
},function (error) {
```

alert(error);

**});** 

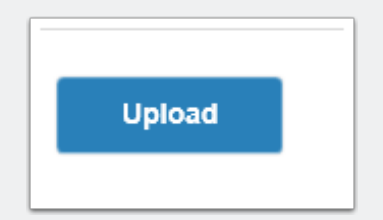

# **Embedding WeSign html resources**

This embeds a signing resource in a DOM element with the id of 'content'

```
function WeSign(ref) {
```

```
var request = {
```

DocumentReference: ref

};

securedsigning.getWeSignResource(request, "content", function (error) {

**});** 

}

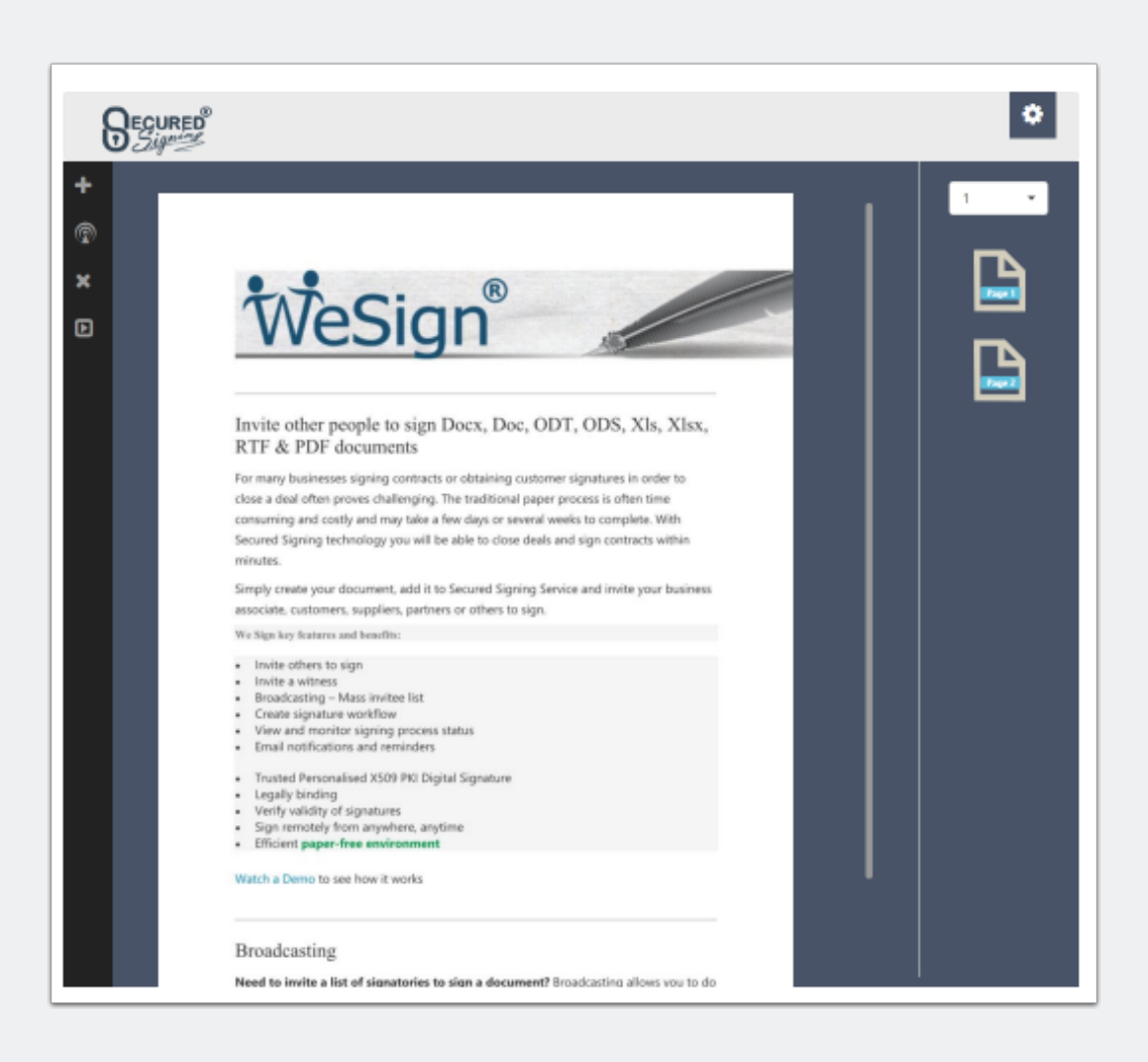